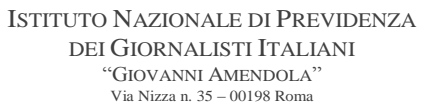

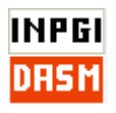

## Istruzioni per la risoluzione delle problematiche di aggiornamento DASM.net

#### Fase 1 – Download del file di installazione

Per prima cosa sarà necessario <u>scaricare</u> sul vostro computer il file di installazione dell'ultima versione, lo trovate all'indirizzo

#### www.inpgi.it

nella sezione

Notizie per le Aziende Software DASM Installazione nuova versione

Il file è denominato

**SetupDasmXXX.msi** (dove XXX è il numero della versione)

| INPG                                                                                                    | Istituto Na<br>dei Gio<br>"Giov.                                                                                                    | zionale di<br>prnalisti It<br>anni Ameni | Previdenza<br>aliani<br>dola"        |                  |       |                                                |              |          |           |                         |
|----------------------------------------------------------------------------------------------------|----------------------------------------------------------------------------------------------------|------------------------------------------|--------------------------------------|------------------|-------|------------------------------------------------|--------------|----------|-----------|-------------------------|
|                                                                                                    |                                                                                                    |                                          |                                      |                  |       |                                                | Storia INPGI |          |           |                         |
| PRIMO PIANO                                                                                                    | Home                                                                                                    |                                          |                                      |                  |       |                                                |              |          | CERCA     | NEL SITO                |
| GESTIONE SEPARATA                                                                                                    | DASM - Installazione                                                                                                    |                                          |                                      |                  |       |                                                |              |          |           | Carca                   |
| NOTIZIE PER LE AZIENDE                                                                                                    |                                                                                                    |                                          |                                      |                  |       |                                                |              |          |           | Celca                   |
| NOTIZIE PER I PEN SIONATI                                                                                                    |                                                                                                    |                                          |                                      |                  |       |                                                | CONTRIBUTI   |          |           |                         |
| COMUNICAZIONI                                                                                                    | Ultima versione rilasciata: PENSIONI                                                                                                 |                                          |                                      |                  |       |                                                | NI           |          |           |                         |
| MUTUI E PRESTITI                                                                                                    | Si invitano gli utenti a prendere visione delle caratteristiche della nuova versione consultando il Manuale utente. • DISOCCUPAZIONE |                                          |                                      |                  |       | UPAZIONE                                       |              |          |           |                         |
| DISPONIBILITÁ IMMOBILIARI                                                                                                    | • CASSA I                                                                                                    |                                          |                                      |                  |       | INTEGRAZIONE                                   |              |          |           |                         |
| LA RIVISTA INPGI                                                                                                    |                                                                                                    |                                          |                                      |                  |       |                                                | • FONDO      | EX FISSA |           |                         |
| Modello 730/2016                                                                                                    | Data rilascio                                                                                                    | Versione                                 | Caratteristiche della nuova versione |                  |       | Downloa                                        | ad           |          | ASSICU    | RAZIONE INFORTUNI       |
| ACCEDI AI DATI PER SONALI                                                                                                    | 29 agosto 2016                                                                                                    | 5.3.2                                    |                                      |                  |       |                                                |              |          | • FONDO   | DI GARANZIA TFR         |
| BILANCLINPGI                                                                                                    |                                                                                                    |                                          | Aggiornamento tecnico-informat       | ICO              | Ар    | plicazione                                     |              |          | ALTRE     | PRESTAZIONI             |
| TDA SDA DENZA                                                                                                    |                                                                                                    |                                          |                                      |                  | Set   | SetupDasm532.msi                               |              |          | MAPPA     | del sito                |
| INAJFANENZA                                                                                                    |                                                                                                    |                                          |                                      |                  |       | Manuale utente<br>Istruzioni per aggiornamento |              |          | • DATI ST | ATISTICI                |
| The same of the second second se |                                                                                                    |                                          |                                      |                  | Iviar |                                                |              |          | RASSE     | GNA SENTENZE            |
| Cedolino                                                                                                    |                                                                                                    |                                          |                                      |                  | Istru |                                                |              |          | ALBO F    | ORNITORI                |
| pensione                                                                                                    |                                                                                                    |                                          |                                      |                  |       |                                                |              |          | GARE      |                         |
| Contract of the second                                                                                                    |                                                                                                    |                                          |                                      |                  |       |                                                |              | J        | • CASELI  | A PEC                   |
|                                                                                                    |                                                                                                    |                                          |                                      |                  |       |                                                |              |          | LAVOR/    | A CON NOI               |
| Cortificazioni                                                                                                    |                                                                                                    |                                          |                                      |                  |       |                                                |              |          | MODUL     | ISTICA INPGI 1          |
| reddituali                                                                                                    |                                                                                                    |                                          |                                      |                  |       |                                                |              |          | • MODUL   | ISTICA INPGI 2          |
|                                                                                                    |                                                                                                    |                                          |                                      |                  |       |                                                |              |          | • CONVE   | NZIONI                  |
| Cortificazioni                                                                                                    | ND                                                                                                    |                                          | Cronologia delle versioni r          | <u>ilasciate</u> |       |                                                |              |          | Giu       | Ex Fissa<br>risprudenza |

Potete scaricarlo sul Desktop oppure nella cartella Download o dove deciderete voi, l'importante è che non lo avviate dalla pagina del sito.

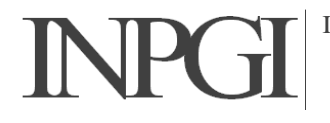

#### Fase 2 – Rimozione della versione già installata

Dopo aver scaricato il file di installazione, avviatelo facendoci sopra un doppio clic col mouse

Se vi appare la seguente finestra

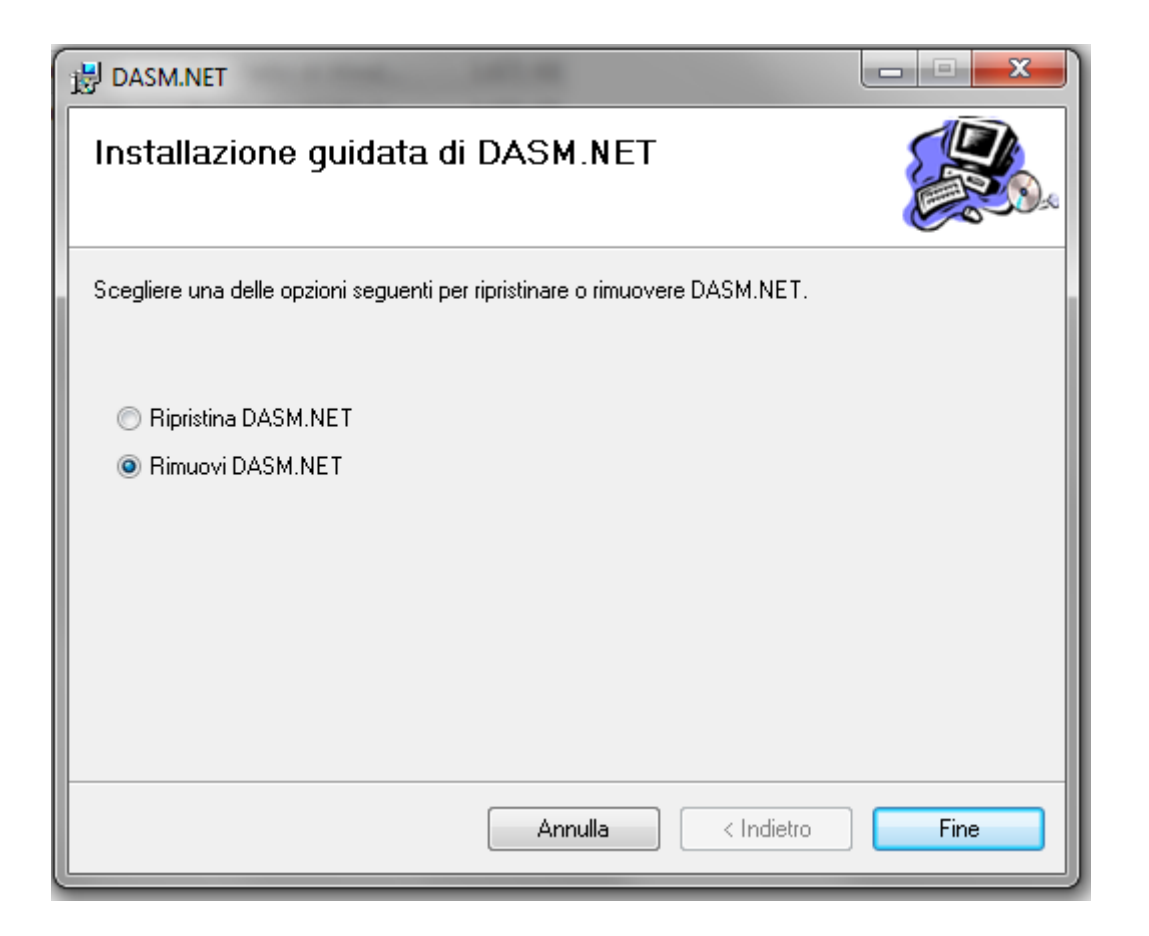

significa che avete già effettuato l'installazione dell'ultima versione e che ci sarà bisogno di rimuoverla.

Se invece non vi appare questa finestra passate direttamente alla Fase 3

Selezionate l'opzione

Rimuovi DASM.NET

e cliccate sul bottone Fine

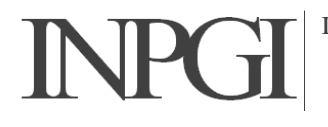

Al termine dell'operazione apparirà la seguente finestra

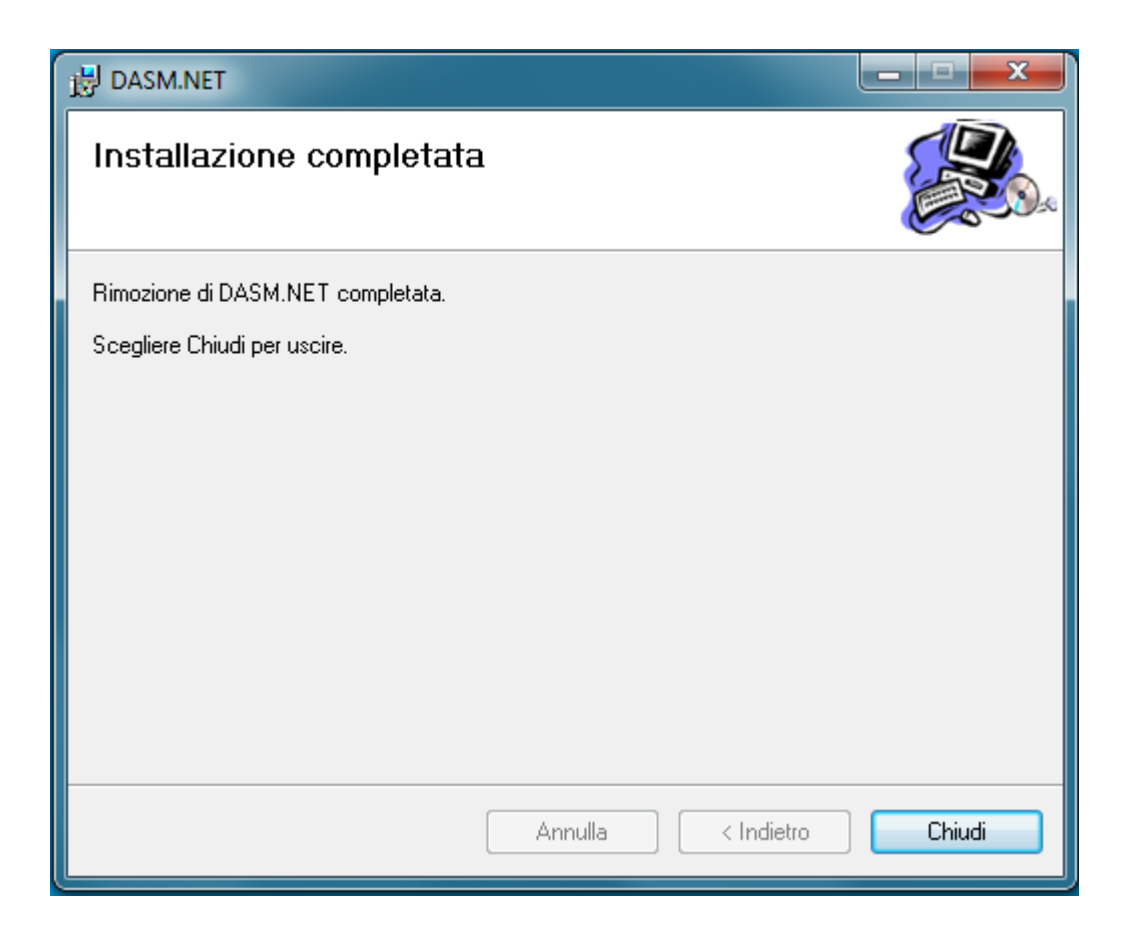

Cliccate su Chiudi per chiudere la finestra

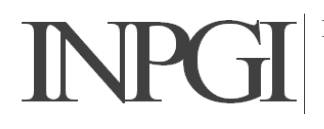

#### Fase 3 – Installazione nuova versione

Selezionate il file di installazione ed avviatelo facendoci doppio clic col mouse.

Si aprirà la seguente finestra

| B DASM.NET                                                                                                    |  |  |  |  |  |
|----------------------------------------------------------------------------------------------------|--|--|--|--|--|
| Selezione cartella di installazione                                                                                              |  |  |  |  |  |
| DASM.NET verrà installato nella cartella seguente.                                                                               |  |  |  |  |  |
| Per utilizzare questa cartella, scegliere Avanti. Per scegliere un'altra cartella, specificarne una<br>oppure scegliere Sfoglia. |  |  |  |  |  |
| <u>C</u> artella:                                                                                                    |  |  |  |  |  |
| C:\Program Files (x86)\DASM.NET\ Sfoglia                                                                                         |  |  |  |  |  |
| <u>Spazio richiesto su disco</u>                                                                                                 |  |  |  |  |  |
| Installazione di DASM.NET per l'utente corrente o per tutti gli utenti:                                                          |  |  |  |  |  |
|                                                                                                    |  |  |  |  |  |
| ○ <u>U</u> tente corrente                                                                                                    |  |  |  |  |  |
| Annulla < Indietro Avanti >                                                                                                    |  |  |  |  |  |

Modificate il testo nel campo **Cartella:** scrivendolo come indicato nella finestra alla pagina seguente

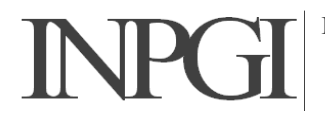

ISTITUTO NAZIONALE DI PREVIDENZA DEI GIORNALISTI ITALIANI "GIOVANNI AMENDOLA" Via Nizza n. 35 – 00198 Roma

| B DASM.NET                                                                                                    | X       |
|----------------------------------------------------------------------------------------------------|---------|
| Selezione cartella di installazione                                                                                             |         |
| DASM.NET verrà installato nella cartella seguente.                                                                              |         |
| Per utilizzare questa cartella, scegliere Avanti. Per scegliere un'altra cartella, specificarne ur<br>oppure scegliere Sfoglia. | na      |
| <u>C</u> artella:                                                                                                    |         |
| C:\DASM.NET\ Sfoglia                                                                                                    |         |
| Spazio richiesto s                                                                                                    | u disco |
| Installazione di DASM.NET per l'utente corrente o per tutti gli utenti:                                                         |         |
| Tutti gli utenti                                                                                                    |         |
| ─ Utente corrente                                                                                                    |         |
| Annulla < Indietro Ava                                                                                                    | anti >  |

Quindi cliccate sul bottone Avanti> e portate a termine l'installazione guidata.

Al termine DASM.net sarà stato installato nella cartella

C:\DASM.NET

Sul Desktop troverete l'icona di collegamento che punta al programma

C:\DASM.NET\DASM.EXE

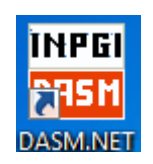

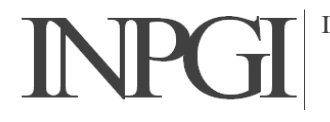

#### Fase 4 – Individuazione dei file/archivio delle Aziende gestite

I dati delle denunce già elaborate per ogni Azienda sono contenuti in altrettanti file/archivio.

Questi file sono denominati

dbDASMXXXXC.MDB

dove:

dbDASM è un prefisso costante
XXXX è il codice di posizione INPGI dell'Azienda
C è un elemento costante
MDB è l'estensione del file

Ad esempio il file

dbDASM1234C.MDB

è il file/archivio dell'Azienda 1234 e contiene tutte le denunce già elaborate per quell'Azienda stessa

La cartella predefinita dei file/archivio delle Aziende è

...\DASM.NET\DB

Detto ciò dovrete andare ad individuare la cartella dove sono memorizzati i file/archivio delle Aziende.

Aprite, quindi, un programma per navigare (sfogliare) il contenuto delle cartelle del vostro computer (di solito si utilizza "Esplora risorse" oppure ci si può accedere dall'icona che rappresenta il Computer)

Fatto ciò posizionatevi nella cartella

C:\Program Files (x86)\DASM.NET\DB

e verificatene il contenuto

Oltre al file

dbDASMRegistro.mdb

dovreste trovarci anche il file/archivio delle Aziende.

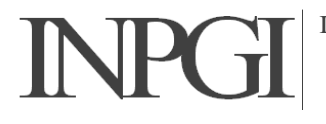

Se ci sono, verificatene la data dell'ultima modifica (tasto destro / Proprietà)

Se la data dell'ultima modifica corrisponde al periodo nel quale avete effettuato l'ultimo accesso alle denunce vorrà dire che quelli sono i file che stiamo cercando.

Se la data dell'ultima modifica è troppo vecchia rispetto al periodo dell'ultimo accesso alle denunce vuol dire che i file che cerchiamo non sono quelli. In tal caso è probabile che windows li abbia trasferiti in una cartella utente virtuale.

Le cartelle virtuali si trovano sotto la cartella

C:\Utenti

Posizionatevi, quindi, nella cartella

C:\Utenti

ed individuate la cartella che corrisponde all'utente che utilizzate quando accendete il computer.

Dentro quella cartella cercate il percorso

...\AppData\Local\VirtualStore\Program files\DASM.NET\DB

oppure

...\AppData\Local\VirtualStore\Program Files (x86)\DASM.NET\DB

#### IMPORTANTE !!! Per visualizzare correttamente il contenuto della cartella utente, dovete abilitare la visualizzazione delle cartelle e dei file nascosti

Se il percorso sopra indicato esiste, verificatene il contenuto.

E' probabile che ci troviate i file/archivio delle denunce Aziendali. Se così fosse, verificatene la data dell'ultima modifica. Se corrisponde al periodo dell'ultima volta che avete utilizzato DASM per le denunce vuol dire che i file che cerchiamo sono questi.

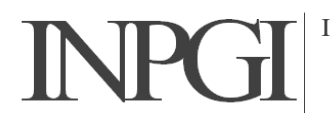

#### Fase 5 – Aggiunta dei file/archivio delle Aziende gestite

Avviare DASM.net

All'avvio, DASM.net dovrebbe presentare il registro completamente vuoto

| gistro DASM     |         |                |
|-----------------|---------|----------------|
| Ragione Sociale |         | Ultimo periodo |
|                 |         |                |
|                 |         |                |
|                 |         |                |
|                 |         |                |
|                 |         |                |
|                 |         |                |
| Apri            | Nuova   | Elimina        |
| Aggiungi        | Allinea | Chiudi DASM    |

Si tratterà ora di recuperare i file delle Aziende precedentemente gestite ed aggiungerli a nuovo Registro.

Cliccate sul bottone Aggiungi

Si aprirà una finestra di navigazione sulle cartelle del vostro computer.

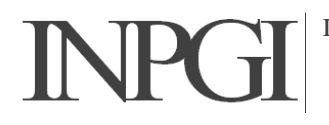

| Apri                                                                                             |   |       |     |                      |          |       | x  |
|--------------------------------------------------------------------------------------------------|---|-------|-----|----------------------|----------|-------|----|
| ○○ - 🖟 « DASM_2016 ► DB                                                                          |   | • ••• |     | Cerca DB             |          | _     | ٩  |
| Organizza 🔻 Nuova cartella                                                                       |   |       |     |                      | :==      |       | 0  |
| 🔆 Preferiti                                                                                      |   | Non   | ne  |                      | <u>^</u> |       |    |
| Desktop                                                                                          |   | 2)    | db[ | DASMRegi             | stro.mdb |       |    |
| Risorse recenti                                                                                  |   |       |     |                      |          |       |    |
| <ul> <li>Raccolte</li> <li>Documenti</li> <li>Immagini</li> <li>Musica</li> <li>Video</li> </ul> | E |       |     |                      |          |       |    |
| Windows (C:)                                                                                     |   |       |     |                      |          |       |    |
| HP_RECOVERY (D:)                                                                                 |   |       |     |                      |          |       |    |
| Nome file:                                                                                       | Ŧ | <     | A   | III<br>Access file ( | (*.mdb)  |       | •  |
|                                                                                                  |   |       |     | Apri                 | <b> </b> | Annul | la |

Navigando (sfogliando) la struttura di cartelle, dovete posizionarvi nella cartella dove avete precedentemente individuato i file/archivio (<u>FASE 4</u>) delle denunce precedentemente gestite.

Selezionateli uno alla volta e cliccate sul bottone **Apri**. In questo modo il file sarà trasferito nella cartella

#### C:\DASM.NET\DB

e contestualmente sarà registrata l'Azienda nel file dei Registro.

Questa operazione dovrà essere ripetuta per ogni file/archivio delle Aziende che avete in gestione

A questo punto avete terminato le operazioni di recupero dei file e potete riprendere a lavorare regolarmente con DASM.net

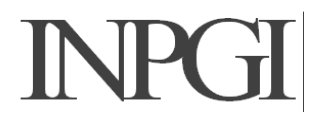

ISTITUTO NAZIONALE DI PREVIDENZA DEI GIORNALISTI ITALIANI "GIOVANNI AMENDOLA" Via Nizza n. 35 – 00198 Roma

### **IMPORTANTE !!!**

# Ricordatevi che i futuri aggiornamenti (o nuove installazioni) di DASM.*net* dovranno essere indirizzati nella cartella

## C:\DASM.NET

| 侵 DASM.NET                                                                                                 |                           |
|----------------------------------------------------------------------------------------------------|---------------------------|
| Selezione cartella di installazione                                                                        |                           |
| DASM.NET verrà installato nella cartella seguente.                                                         |                           |
| Per utilizzare questa cartella, scegliere Avanti. Per scegliere un'altra carl<br>oppure scegliere Sfoglia. | tella, specificarne una   |
| <u>C</u> artella:                                                                                          |                           |
| C:\DASM.NET\                                                                                               | Sfoglia                   |
|                                                                                                    | Spazio richiesto su disco |
| Installazione di DASM.NET per l'utente corrente o per tutti gli utenti:                                    |                           |
| Tutti gli utenti                                                                                           |                           |
| Utente corrente                                                                                            |                           |
| Annulla < Inc                                                                                              | lietro Avanti ≻           |